メールソフトからのアカウント設定削除方法 ■Outlook(アウトルック)

Outlook では送受信をするためのメールアカウント設定と、 受信したメール等を保存する「データファイル」が別々に存在します。 POP では、メールアカウントを削除しても「データファイル」を削除しなければ、受信トレイなどの 情報は残りますが、バージョンなどによっては過去のメールが読めなくなる場合がありますので、必 要なメールは印刷の上、保管される事をお勧めいたします。

送受信

削除

削除

5

<u>⊳</u>~

~ 8

フォルダ・

アー

カイブ

① Outlook を起動します。メニューバーの「ファイル]をクリックしてください。

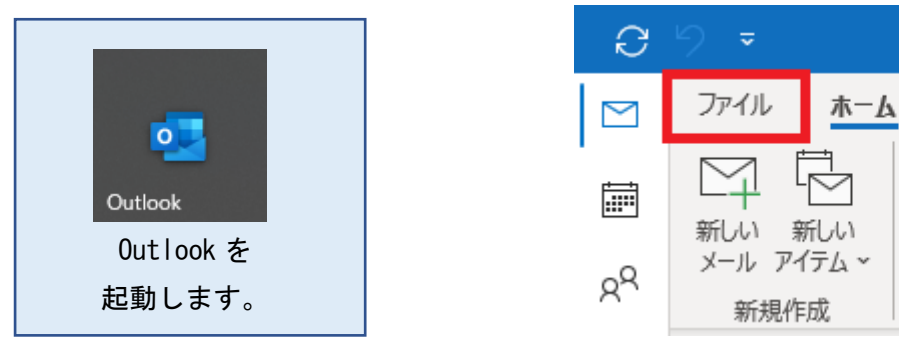

② アカウント情報ウィンドウが表示されます。

「アカウント設定」⑦をクリックし、「アカウント設定(A)」⑦をクリックします。

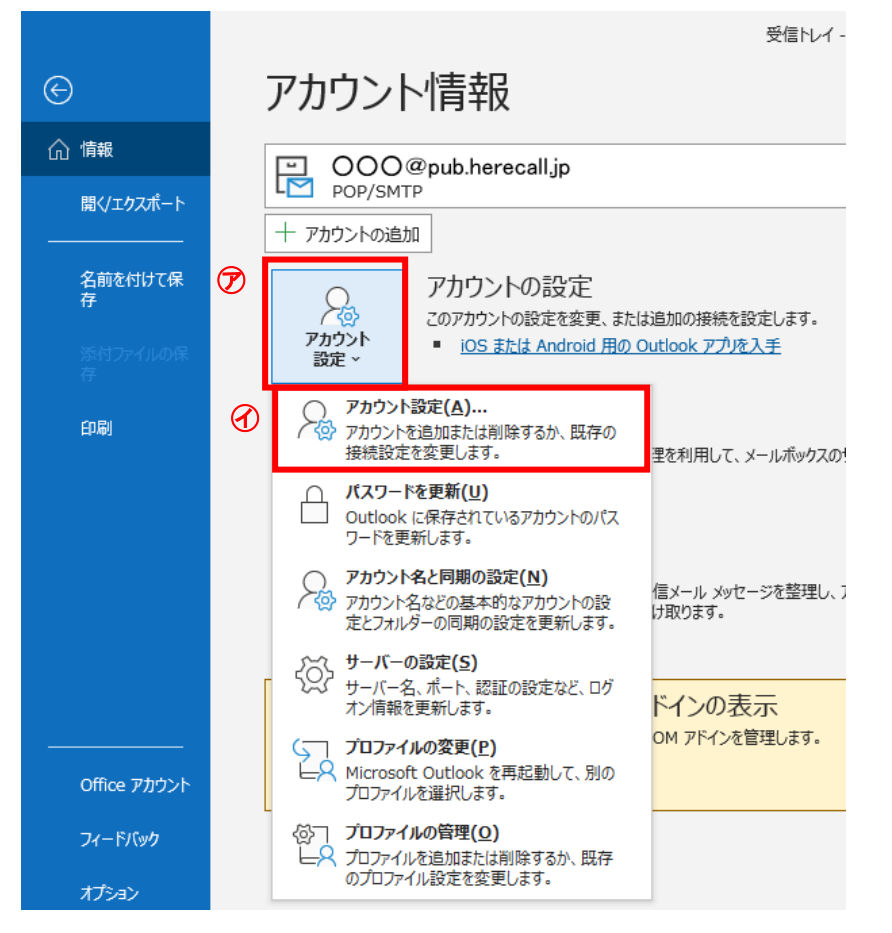

③ アカウント設定ウィンドウが表示されます。

「〇〇〇@pub.herecall.jp」 ⑦を選択後、「削除(M)」 ①をクリックします。

| アカウント設定                                                    | ×      |
|------------------------------------------------------------|--------|
| 電子メール アカウント<br>アカウントを追加または削除できます。また、アカウントを選択してその設定を変更できます。 |        |
| メール データファイル RSS フィード SharePoint リスト インターネット予定表 公開予定表 アドレス帳 |        |
| (□) (□) (□) (□) (□) (□) (□) (□) (□) (□)                    |        |
| 名前                                                         |        |
| ● POP/SMTP (送信で使用する既定のアカウント)                               |        |
| OOO@pub.herecall.jp POP/SMTP                               |        |
| 選択したアカウントでは、新しいメッセージを次の場所に配信します:                           |        |
| フォルダーの変更(F) ¥受信トレイ                                         |        |
| データファイル: C:¥Users¥ ¥Documents¥Outlook ファイル¥                | .pst   |
|                                                            | 閉じる(C) |

## ④「はい」を選択します。

| Microsoft Outlook                                         |                                                |                   |
|-----------------------------------------------------------|------------------------------------------------|-------------------|
| ご注意ください。このアカウントを削除すると、アカウ<br>す。オフライン .ost ファイルのバックアップを作成す | ウントのオフライン キャッシュの内容<br>る方法については、 <u>こちら</u> をご覧 | 容も削除されま<br>にください。 |
| 続行しますか?                                                   | はい                                             | いいえ               |

これで Out look のメールアカウントの削除設定は完了です。